## ! "#\$%&' (#)\*"#+), -. /+0/"#)

! "#\$%& ' ()#\$\*#+\*\$,#)- . \$/&O\$,#\$1%#2\$3O\$4-15\$/-15%#\$-5\$%4))&,1%6\$7\*\$#+()&3O%\$\* "&\*\$%\*12#O\*%\$ ' 1%\*\$1%#\$ 8-/9: - . O\$;5- . %#5\$<-5\$\* "#35\$-0)3O#\$\*#%\*6\$

=%30>\$8-/9:-.0\$;5-.%#5\$<-5\$?0)30#\$@+&'%\$

! "3%\$/-15%#\$5#A135#%\$\*"#\$1%#\$-<\$8-/9:-.0\$;5-.%#5\$<-5\$-0)30#\$#+&'%6\$ B &\*/"\$\*"3%\$<u>%"-5\*\$C32#-</u>\$\*-\$>#\*\$&\$, &%3/\$102#5%\*&0230>\$-<\$8-/9:-.0\$;5-.%#5\$&02\$\*"#\$-(\*3-0&)\$.#,/&'\$<#&\*15#\$D."3/"\$'&4\$,#\$5#A135#2\$<<-5\$%-'#\$#+&'%E6\$

! "#0\$2 - . 0) - &2\$&02\$30%\*&))\$8 - /9 : - . 0\$ ; 5 - . %#5\$<5 - ' \$\* "3%\$)309F\$

GH?!@\$!?\$7HI!J=K!?JF\$7HI@J!\$!L@\$I!=:@H!\$M=7KN\$I!OJ!\$P=7:@\$Q?J\$R?=J\$8SI\$ L@J@T\$

! -\$\*&9#\$&0\$-0}30#\$\*#%'U\$%\*&5\*\$8-/9:-.0\$;5-.%#5\$&02\$0&C3>&\*#\$\*-\$\*"#\$#+&'6\$DR-1\$.-0\\*\$,#\$&,)#\$\*-\$ &//#%%\$\*"#\$#+&'\$.3\*"\$&\$%\*&02&52\$.#,\$,5-.%#56E\$Q-5\$&223\*3-0&}\$2#\*&3}%\$-0\$1%30>\$8-/9:-.0\$;5-.%#5U\$ 5#C3#.\$\*"3%\$|\*12#0\*\$M13/9\$|\*&5\*\$P132#\$DW:QE\$

GH?!@\$!?\$7HI!J=K!?JF\$7HI@J!\$R?=J\$7HI!7!=!7?HVI\$:?BH8?O:\$=J8\$L@J@U\$7Q\$ OWW87KO;8@T\$

Q3O&))4U\$ . "#O\$\*&93O>\$&O\$-0}3O#\$#+& 'U\$<-))- . \$\*"#%#\$>132#)3O#%F\$

- I #)#/\*\$&\$) / &\*3 O\$ . "#5#\$4 1\$ . O\\*\$ , #\$3O\*#551 (\*#2\$
- ;#<-5#\$%\*&5\*30>\$\* "#\$\*#%\*U\$90-.\$"-.\$'1/"\$\*3'#\$3%\$&C&3)&,)#\$<-5\$3\*U\$&02\$\* "&\*\$4-1\C#\$&))-\*\*#2\$</li>
  %1<<3/3#0\*\$\*3' #\$\*-\$/-'()#\*#\$3\*\$</li>
- ! 150\$-<<\$&))\$' ,3)#\$2#C3/#%J\$("-0#%J\$#\*/6\$&02\$2-0|\*\$"&C#\$\*"#'\$.3\*"30\$5#&/"\$</p>
- K)#&5\$4 15\$&5#&\$ <\$&))\$#+\*#50&)\$ ' &\*#53&)%\$ × \$, - 9%U\$ (& (#5%U\$ \*''#5\$/ ' (1\*#5%U\$ 5\$2#C3/#%\$</li>
- J# '&30\$&\*\$4-15\$2#%9\$-5\$.-59%\*&\*3-0\$<-5\$\* "#\$215&\*3-0\$-<\$\* "#\$\*#%\*\$
- 8-/9:-.0\$;5-.%#5\$.3))\$(5#C#O\*\$4-1\$<5-'\$&//#%30>\$-\*"#5\$.#,%3\*#%\$-5\$&(()3/&\*3-0%/\$4-1\$
  .3))\$,#\$10&,)#\$\*-\$#+3\*\$\*"#\$\*#%\*\$10\*3)\$&))\$A1#%\*3-0%\$&5#\$/-'()#\*#2\$&02\$%1, '3\*\*#2\$

@0%15#\$4-15\$<35\*\*\$#+&'\$1%30>\$8-/9:-.0\$;5-.%#5\$510%\$%'--\*")4Z\$L&C#\$%\*12#0\*%\$\*&9#\$&0\$10>5&2#2\$ (5&/\*3/#\$A13[\$\*"&\*\$5#A135#%\$\*"#\$1%#\$-<\$8-/9:-.0\$;5-.%#5U\$,#<-5#\$\*"#\$>5&2#2\$#+&'\$-//15%6\$

8#&C#\$\*"#\$A13[\$&C&3)&,)#\$<-5\$\*"#\$215&\*3-0\$-<\$\*"#\$/-15%#U\$.3\*"\$10)3'3\*#2\$&\*\*#'(\*%U\$%-\$%\*12#0\*%\$/&O\$ &//#%%\$3\*\$&>&30\$3<\*"#4\$1%#\$&\$23<<#5#0\*\$/-'(1\*#56\$